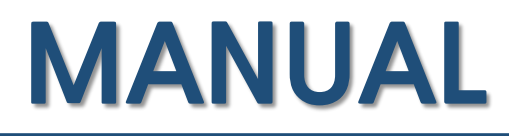

## Welcome\_KAIST Manual MAC OS

Information & Communication Team

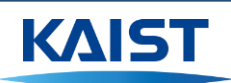

## MANUAL

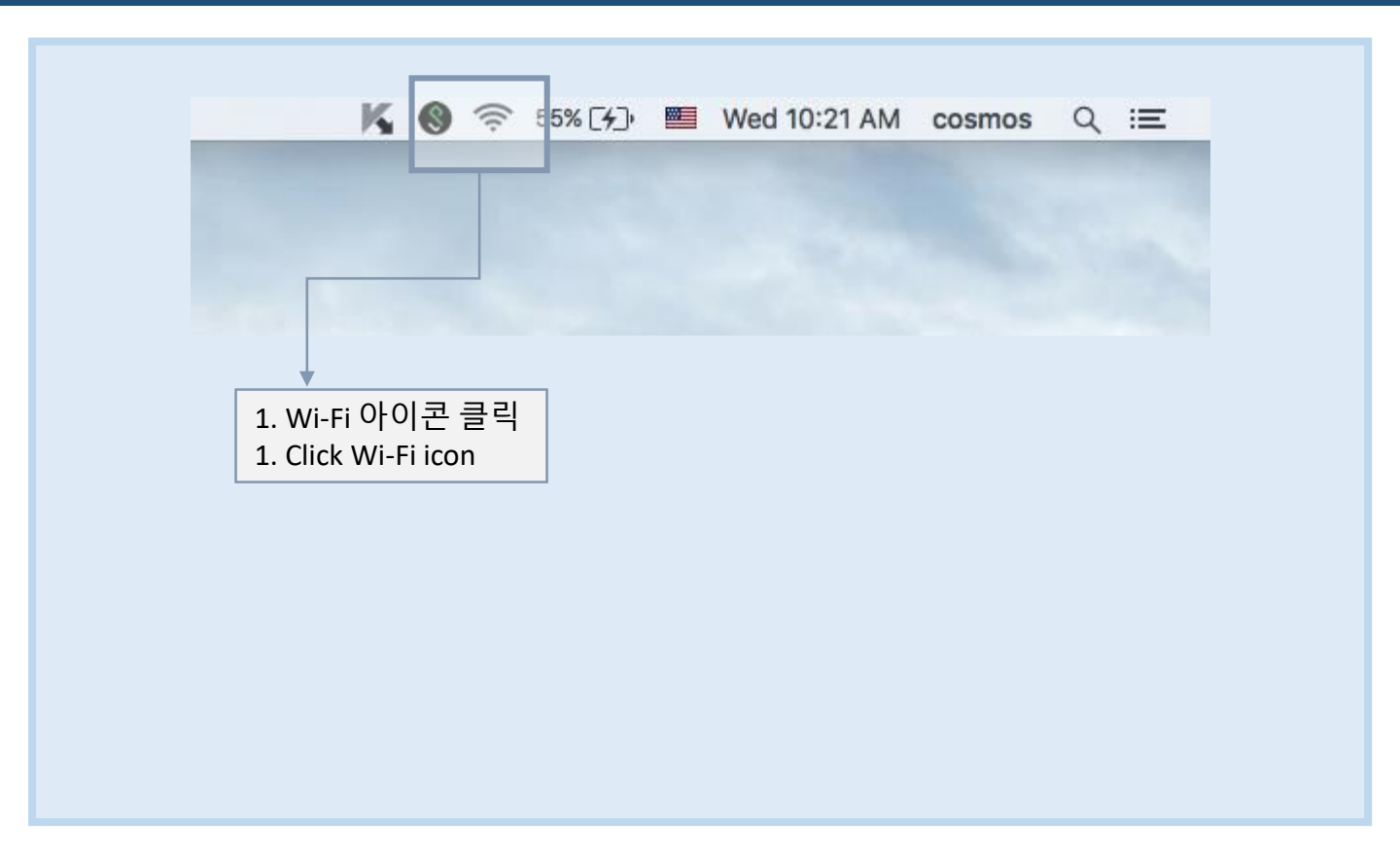

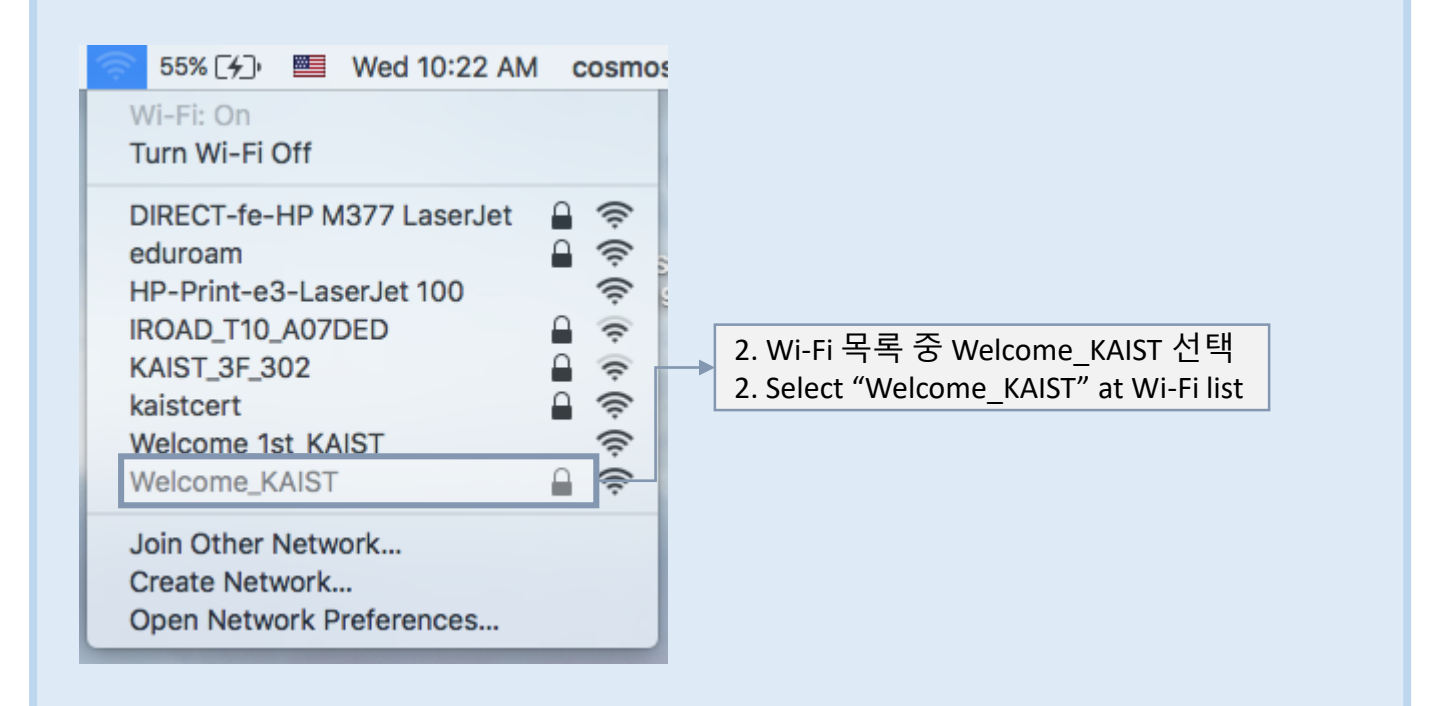

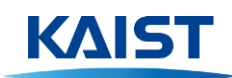

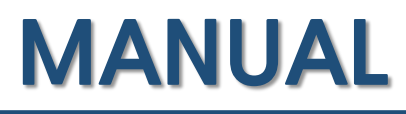

|                                       | The Wi-Fi network "Welcome_KAIST" requires<br>WPA2 enterprise credentials. |           |
|---------------------------------------|----------------------------------------------------------------------------|-----------|
|                                       | Jsername:<br>Password:<br>Show password<br>V Remember this network         |           |
| ?                                     | Cancel Join                                                                |           |
| 3. ID와 PW 입력 후<br>3. Insert ID/PW and | 확인<br>press "OK" ※계정 발급 필요 ( <u>https://rd.kaist.ac.kr</u>                 | )         |
|                                       | Register account (https://rd.kaist.ac.ku                                   | <u>r)</u> |

| 55% [4] Wed 10:22 AN<br>Wi-Fi: Looking for Networks<br>Turn Wi-Fi Off | 1 co | osmo     | 4. 연결 확인<br>4. Check the connection |  |
|-----------------------------------------------------------------------|------|----------|-------------------------------------|--|
| / Welcome_KAIST                                                       | 0    | <u>_</u> |                                     |  |
| DIRECT-fe-HP M377 LaserJet                                            |      | (î;      |                                     |  |
| eduroam                                                               |      | (îċ      |                                     |  |
| HP-Print-e3-LaserJet 100                                              |      | ŝ        |                                     |  |
| IROAD_T10_A07DED                                                      |      | (î:      |                                     |  |
| KAIST_3F_302                                                          |      | (î:      |                                     |  |
| kaistcert                                                             |      | (îç      |                                     |  |
| Welcome_1st_KAIST                                                     |      | (ŀ;      |                                     |  |
| Join Other Network                                                    |      |          |                                     |  |
| Create Network                                                        |      |          |                                     |  |
| Open Network Preferences                                              |      |          |                                     |  |

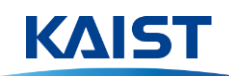